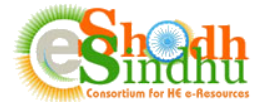

# Online e-Resource Requisition System Help Manual for "E-Resource Requirement Survey for the Year 2022"

The current model of e-Shodh Sindhu Consortium where access to 17 resources are available to selected eligible institutions is completing in the year 2021.

All the universities/Institutions are requested to kindly submit their requirements through online requisition portal for the year 2021. The e-Shodh Sindhu will start process of negotiation of rates of subscriptions to e-resources with publishers that are either subscribed by eSS or member Institutions from their own funds based on sanction/approval of the requisite funds for the year 2022 from the Ministry of Education.

For submitting the details members can login to the Online e-Resource Requisition System available at <u>https://ess.inflibnet.ac.in/oes/</u> using their existing login details. The selection of the resources for future years will be based on the details submitted through the online portal.

## **Important Notes:**

This survey is primarily for capturing the requirement of e-Journals and e-databases required for their Institutes that may be considered for central funding by eSS or will be negotiated centrally for better rates of subscription. As such, institutes are requested kindly note the following:

- Update the details of subscribed resources on subscription model only and not at one-time payment basis (e.g. archive, e-books etc);
- Kindly update the correct collection name from the eSS list available, if not, look for an alternate name of the collection (eg. Abbreviated form, publisher name added at beginning or end).
- For custom collection please use the generic collection provided from the publisher to your institute and add additional titles/core subscription titles specific to your institute under custom collection, if needed;
- The subscription amount should be in original currency and excluding the taxes or TDS deductions.

Once you login to the System, you will be able to view your institute name and contact details as shown in below screenshot. Move to the "2022 Survey" from the top navigation as shown below.

|                                        | 🛔 Institute Profile | Survey Details v | Negotiated Status v | Sub: | scribed E-Resources | >>>>>>>>>>>>>>>>>>>>>>>>>>>>>>>>>>>>>> |
|----------------------------------------|---------------------|------------------|---------------------|------|---------------------|----------------------------------------|
| e-Resources Requisition for the year a | 2022                |                  |                     | 0    | 2022 Survey State   | us: Not Submitted                      |

Member institutions are requested to provide their requirement which are sought in three parts.

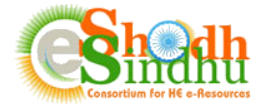

## Part I: Selection of Resources from Existing e-SS (only for members having eSS funded resources)

This page lists the existing e-resources subscribed for your institution under e-Shodh Sindhu Consortium for 2020 & 2021.

| Centrally Funded Resources provi                                                                                                    | ded under e-ShodhSindhu                                                                                                    |                                                                                                    |                                                                                |                                                                                                  |      |
|----------------------------------------------------------------------------------------------------|----------------------------------------------------------------------------------------------------|----------------------------------------------------------------------------------------------------|--------------------------------------------------------------------------------|--------------------------------------------------------------------------------------------------|------|
| <ul> <li>Important Notes:</li> <li>This survey is primarily for capturing 1<br/>eSS or will be negotiated centrally for</li> <li>Update the details of subscrite</li> <li>Kindly update the correct or<br/>publisher name added at begin</li> <li>For custom collection ple<br/>subscription titles specific to y</li> <li>The subscription amount shores</li> </ul> | the requirement of e-Journals and e-data<br>better rates of subscription. As such, insti<br>bied resources on subscription model on<br>bliection name from the eSS list available,<br>ining or end).<br>ase use the generic collection provide-<br>our institute under custom collection, if ne<br>build be in original currency and excluding | bases required for their institutes that<br>tutes are requested kindly note the for<br>y and not at one-time payment basis<br>if not, look for an alternate name of t<br>d from the publisher to your instit<br>seded;<br>the taxes or TDS deductions. | at may be con<br>ollowing:<br>(e.g. archive,<br>the collection<br>tute and add | sidered for central funding<br>e-books etc);<br>(eg. Abbreviated form,<br>additional titles/core | g by |
| Resource Collection Name                                                                                                    |                                                                                                    |                                                                                                    | 2021                                                                           | Do you want to continue for 2022?                                                                |      |
| American Chemical Society - eSS Collect                                                                                                    | ion                                                                                                    |                                                                                                    | 0                                                                              | Yes                                                                                              | ~    |
| American Institute of Physics - eSS Colle                                                                                                    | ction                                                                                                    |                                                                                                    | 0                                                                              | Yes                                                                                              | ~    |
| Institute for Studies in Industrial Develop                                                                                                    | ment (ISID) Database                                                                                                    |                                                                                                    | •                                                                              | Yes                                                                                              | ~    |
|                                                                                                    |                                                                                                    |                                                                                                    | 0                                                                              | Yes                                                                                              | ~    |
| JGate Plus (JCCC)                                                                                                    |                                                                                                    |                                                                                                    | 0                                                                              | Ves                                                                                              | ~    |
| JGate Plus (JCCC)<br>JSTOR                                                                                                    |                                                                                                    |                                                                                                    |                                                                                | 165                                                                                              |      |
| JGate Plus (JCCC) JSTOR MathSciNet                                                                                                    |                                                                                                    |                                                                                                    | 0                                                                              | Yes                                                                                              | ~    |
| JGate Plus (JCCC)<br>JSTOR<br>MathSciNet<br>Oxford University Press eSS Collection-2                                                                                                    | 62 titles                                                                                                    |                                                                                                    | 0<br>0                                                                         | Yes                                                                                              | ~    |
| JGate Plus (JCCC)<br>JSTOR<br>MathSciNet<br>Oxford University Press eSS Collection-2<br>Springer Link 1700 Collection + Nature Ju                                                                                                    | 62 titles                                                                                                    |                                                                                                    | 0<br>0<br>0                                                                    | Yes No                                                                                           | ~    |
| JGate Plus (JCCC)<br>JSTOR<br>MathSciNet<br>Oxford University Press eSS Collection-2<br>Springer Link 1700 Collection + Nature Jr<br>Taylor and Francis eSS Collection (1076 f                                                                                                    | 62 titles                                                                                                    |                                                                                                    | 0<br>0<br>0                                                                    | Yes No Yes Yes                                                                                   | ~    |

Please select the option "Yes"/ "No"/ "Yes, only if central funded" option for the list of e-resources that are available to your institute through central funding.

Click of "Save and Continue" from the bottom of the page to move to step 2.

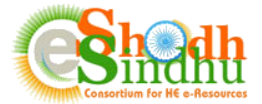

#### Part II: Selection of Resources from Existing Institute Subscription

In this section you are required to submit the details of requirement from existing resources subscribed by you institute during year 2018 and 2019. The details available in this step is as per the details submitted by you on the basis of the self-subscribed resources submitted by you on this portal. If you have not submitted, you may visit the "**Subscribed e-Resources**" Tab from the top menu.

| elf S                                | ubscribed Resources Funded                                                                                                    | d by own Institute                                                                             |                               |                                         |                               |                                                   |                                                                                                   |                    |
|--------------------------------------|----------------------------------------------------------------------------------------------------|------------------------------------------------------------------------------------------------|-------------------------------|-----------------------------------------|-------------------------------|---------------------------------------------------|---------------------------------------------------------------------------------------------------|--------------------|
| Se<br>Ple                            | elf-Subscribed e-Resource<br>ase check if you have updated det<br>not updated, Click here to Add /                                                  | es Status<br>alls for all your self-subscribed e-resourc<br><mark>' Update</mark> the details. | es at Su                      | Ibscribed E-Res                         | sources                       | Link on Top Me                                    | enu before proceeding                                                                             | X<br>further.      |
|                                      |                                                                                                    |                                                                                                |                               | 2020                                    |                               | 2021                                              | Do you want to                                                                                    |                    |
| lesou                                | rce Collection Name                                                                                                    |                                                                                                | 2020                          | Expenditure                             | 2021                          | Expenditure                                       | continue for 2022?                                                                                |                    |
| <b>tesou</b><br>ACM                  | rce Collection Name                                                                                                    |                                                                                                | 2020<br>©                     | Expenditure                             | 2021<br>©                     | Expenditure                                       | continue for 2022?                                                                                | ~                  |
| ACM<br>EBSC                          | rce Collection Name<br>Digital Library<br>O Academic Search Complete                                                                                |                                                                                                | 2020<br>•                     | Expenditure USD 16677.00                | 2021<br>8<br>©                | USD<br>16677.00                                   | continue for 2022? Select Select                                                                  | ~                  |
| ACM<br>EBSC<br>EBSC                  | rce Collection Name Digital Library O Academic Search Complete O Business Source Complete                                                           |                                                                                                | 2020<br>•<br>•                | Expenditure  USD 16677.00  USD 20686.00 | 2021<br>©<br>©                | Expenditure USD 16677.00 USD 20686.00             | Continue for 2022? Select Select Select Yes                                                       | ~                  |
| ACM<br>EBSC<br>EBSC                  | rce Collection Name Digital Library O Academic Search Complete O Business Source Complete O Education Research Complete                             |                                                                                                | 2020<br>•<br>•<br>•           | Expenditure USD 16677.00 USD 20686.00   | 2021<br>©<br>©                | Expenditure USD 16677.00 USD 20686.00 USD 4447.00 | Continue for 2022?<br>Select<br>Select<br>Select<br>Yes<br>No<br>Yes, Only If Centrally           | v<br>v<br>7 Funded |
| Resou<br>ACM<br>EBSC<br>EBSC<br>EBSC | rce Collection Name Digital Library O Academic Search Complete O Business Source Complete O Education Research Complete O Literary Reference Center |                                                                                                | 2020<br>©<br>©<br>©<br>©<br>© | Expenditure                             | 2021<br>©<br>©<br>©<br>©<br>© | Expenditure USD 16677.00 USD 20686.00 USD 4447.00 | Continue for 2022?<br>Select<br>Select<br>Select<br>Yes<br>No<br>Yes, Only If Centrally<br>Select | 7 Funded           |

Please select the option "Yes"/ "No"/ "Yes, only if central funded" option for the list of e-resources that are available to your institute through central funding.

The option to select is disabled if the subscription amount is not mentioned at the time of submission earlier. You need to edit and update the rates of subscription by clicking on the edit icon as below:

| Resource Collection Name 2020 Expenditure 2021 | 2021Do you want toExpenditurecontinue for 2022? |
|------------------------------------------------|-------------------------------------------------|
| ACM Digital Library 🛛 🖉 🔽 🔍                    | Select v                                        |

On clicking the edit button, you will get a update screen as shown below:

| Update Subscription Rate |      |          |                 | ×                   |
|--------------------------|------|----------|-----------------|---------------------|
| Resource Name            | Year | Currency | Subscribed Rate | Purchase Order Date |
| ACM Digital Library      | 2020 | USD      | 7622.00 ~       | 01/06/2020          |
|                          |      |          |                 | Save                |
|                          |      |          |                 |                     |
|                          |      |          |                 | Close               |

Update the details and save. If the resource is negotiated under eSS you will get the default option to select the rates of subscription. If not negotiated under eSS, you can update the rates directly inputting the value.

Select the option for all resources.

Click of "Save and Continue" from the bottom of the page to move to step 3.

3

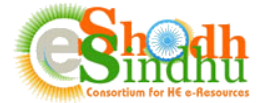

## Part III: New Requirement/Wishlist

In this step, you need to provide the details of additional resources that you need to subscribe in future.

| Deguisition of Additional Desc | ,                                     | the year 2022      |                                       |           |        |
|--------------------------------|---------------------------------------|--------------------|---------------------------------------|-----------|--------|
| Requisition of Additional Reso | arces excluding step-1 and step-2 for | the year 2022      |                                       |           |        |
| Resource Name 🕜                | Status 🛛                              | Currency<br>Type 🛛 | Estimated Annual Expenditure <b>0</b> | Remarks 🕖 | Action |
| Select Resource                | Select                                | Currenc            |                                       |           | Save   |
| View Journals                  |                                       |                    |                                       |           |        |
|                                |                                       |                    |                                       |           |        |

Provide the necessary details as explained below:

**Resource Name**: Select the resource name from among the list of e-resources available in the dropdown menu. The list contains the various e-journal collections available from different primary publishers, list of aggregator fulltext databases, bibliographic or factual databases etc.

After selection of the "Resource Name", you can click on the "View Journals" link to view the list of journals available under the collection you selected. Note: The list of journals is available only in case of primary publishers. You will not view any list of journals for aggregator fulltext databases like JSTOR, Muse, EBSCO, Proquest etc.

Currency: Select the Original currency in which you subscribe to the product and make payments.

**Estimated Annual Expenditure:** Provide the approximate amount expected to pay for the resource for next year.

**Remarks:** Provide any other information that may be relevant to the resource selected.

Provide all the relevant details and click on "Save". The resources will be saved and the list of resources will be available below the "Submit e-Resources Details" as shown below:

| ist of Additional e-Resources request | ted excluding step-1 and | step-2 for the ye | ear 2022                 |                   |
|---------------------------------------|--------------------------|-------------------|--------------------------|-------------------|
| now 50 v entries                      |                          | Sea               | arcn:                    | 1 2               |
| Resource Name                         | Resource Type            | Expenditure       | Requirement              |                   |
| Academic Journals Pick and Choose     | fulltext                 | GBP 1500          | Yes, From Institute Fund | c î               |
| Go Back                               |                          |                   |                          | Save and Continue |
|                                       |                          |                   |                          |                   |

To edit an existing saved record click on the edit icon ( $^{\textcircled{}}$ ) as shown in above screenshot (1).

To delete the existing saved record click on the delete icon ( $\square$ ) as shown in the above screenshot (2).

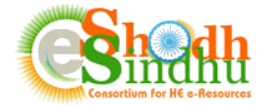

## Part IV: Final Submission

Once you fill in the list of your required e-resources, click on the "Save and Continue" to view the estimated budget for the resources requested as shown below.

| s          | step-1: eSS provided e-Resources      | Step-2: Self Subscribed e-Resources     | Step-3: Additional e-Resources       | Step-4: Preview and Submit   |                |
|------------|---------------------------------------|-----------------------------------------|--------------------------------------|------------------------------|----------------|
| Сору       | CSV Print                             |                                         |                                      |                              |                |
| Resource   | Name                                  |                                         | Subscription Category F              | Requirements                 | Expenditure    |
| Elsevier S | ScienceDirect - Engineering and Co    | mputer Science (AICTE)                  | Self Subscribed                      | Yes                          | ₹698,288.00    |
| Springer   | Link 3 Subject Collection (AICTE)     |                                         | Self Subscribed                      | Yes                          | ₹231,840.00    |
| Americar   | n Concrete Institute All Titles + Sym | posium Volumes + ACI MCP                | Self Subscribed                      | Yes                          | ₹ 34,200.00    |
| IEEE AII S | Society Periodicals Package (ASPP)    | & Proceedings Order Plan (POP)          | Self Subscribed                      | No                           | Not Applicable |
| IEEE/IET   | Electronic Library (IEL) Online       |                                         | Additional Requirement               | Yes                          | ₹798,000.00    |
| ACM Dig    | ital Library                          |                                         | Additional Requirement               | Yes, Only If Central Funding | ₹190,000.00    |
| Total Am   | ount (Approximate in Rs.)             |                                         |                                      |                              | ₹ 1,952,328.00 |
| Total Am   | ount for the selected self subscrib   | ed e-Resources for the year 2022 (Ap    | proximate in Rs.)                    |                              | ₹ 1,762,328.00 |
|            | The resources (4 nos                  | ) listed under category (Yes, from Inst | itute funds) will be subscribed by m | ny institute during 2022.    |                |
| G Go F     | Back                                  |                                         |                                      |                              | Final Submit 🔊 |

Select the check box and click on submit for final submission.

Once submitted, you will not be able to edit the details provided in previous step. You can only view the list of submitted resources with details. The list can also be exported into Excel or Print it for your reference and future use.

If you have selected custom collection or Elsevier ScienceDirect multiple subject collection you will view the count against the collection as shown below.

| Neb of Science                                                                                                    | Exising under eSS                                                                                                    | Yes, Only If Central Funding | Not Applicable                          |
|----------------------------------------------------------------------------------------------------|----------------------------------------------------------------------------------------------------|------------------------------|-----------------------------------------|
| Academic Journals Pick and Choose [6 Journal(s)]                                                                                                    | Self Subscribed                                                                                                    | Yes                          | ₹13,038.00                              |
| Wiley Blackwell Publishing_custom [0 Journal(s)]                                                                                                    | Self Subscribed                                                                                                    | Yes                          | ₹ 347,928.00                            |
| Elsevier ScienceDirect Custom Collection [3 Collection(s)]                                                                                                    | Self Subscribed                                                                                                    | Yes                          | ₹ 5,969,192.00                          |
| American Association for Cancer Research All Titles                                                                                                    | Self Subscribed                                                                                                    | No                           | Not Applicable                          |
| otal Amount (Approximate in Rs.)                                                                                                    |                                                                                                    |                              | ₹ 6,330,158.00                          |
|                                                                                                    |                                                                                                    |                              |                                         |
| otal Amount for the selected self subscribed e-Resources for the ye The resources (3 nos) listed under category ( G Go Back                                                                                                    | ar 2022 (Approximate in Rs.)<br>Yes, from Institute funds) will be subscribed                                                            | by my institute during 2022. | ₹ 6,330,158.00<br>Final Submit <b>0</b> |
| otal Amount for the selected self subscribed e-Resources for the ye  The resources (3 nos) listed under category ( G Go Back  owing 1 to 18 of 18 entries                                                                                                    | ar 2022 (Approximate in Rs.)<br>Yes, from Institute funds) will be subscribed                                                            | by my institute during 2022. | ₹ 6,330,158.00                          |
| otal Amount for the selected self subscribed e-Resources for the ye  The resources (3 nos) listed under category ( G Go Back owing 1 to 18 of 18 entries                                                                                                    | ar 2022 (Approximate in Rs.)<br>Yes, from Institute funds) will be subscribed                                                            | by my institute during 2022. | ₹ 6,330,158.00                          |
| otal Amount for the selected self subscribed e-Resources for the ye  The resources (3 nos) listed under category ( G Go Back owing 1 to 18 of 18 entries  Missing Journal(s) Selection in following Resource                                                                                                    | e Collection(s)                                                                                                    | by my institute during 2022. | ₹ 6,330,158.00                          |
| otal Amount for the selected self subscribed e-Resources for the ye  The resources (3 nos) listed under category ( G Go Back owing 1 to 18 of 18 entries  Missing Journal(s) Selection in following Resource Wiley Blackwell Publishing_custom                                                                      | er Collection(s)                                                                                                    | by my institute during 2022. | ₹ 6,330,158.00                          |
| otal Amount for the selected self subscribed e-Resources for the ye  The resources (3 nos) listed under category ( G Go Back owing 1 to 18 of 18 entries  Missing Journal(s) Selection in following Resource Wiley Blackwell Publishing_custom Please select journal(s) for above mentioned resources collection(s) | ar 2022 (Approximate in Rs.)<br>Yes, from Institute funds) will be subscribed<br>e Collection(s)<br>at Subscribed E-Resources Link on To | by my institute during 2022. | € 6,330,158.00                          |

If you have not selected the list of journals for such collection (mentioned as [0 Journal(s)]), you need to update the title list of collection list for such resources from the "Subscribed E-Resources" Tab. Once you complete the details, you can proceed for "Final Submit". You will not be able to make final submission till the details are missing for the collections.

5

If you find any difficulty in submitting the Survey please contact us as per below details: Email: <u>eshodhsindhu@inflibnet.ac.in</u> Telephone: +91 79 2326 8242/49 (Timing 9:30 AM - 6.00 PM)